# MAC Wireless Printing Instruction

NOTE: BEFORE TRYING THIS, MAKE SURE YOU'RE CONNECTED TO THE WIRELESS OPTION SMSU AND YOU CAN CONNECT TO THE INTERNET. PRINTING IS NOT AVAILABLE IN THE RESIDENCE HALLS INCLUDING THE FOUNDATION APARTMENTS.

Printing is only supported on Mac OS X v10.11 to v10.13. Anything below is not supported. To check what version of OS you have please click the Apple icon before Finder (top left) and click About This Mac.

Here is the list of Printer Names that you can connect and print to:

DGSSC\_IL224 BA229 BA230 CH102 CH126 CH128 Lib2Floor Lib3Floor Lib5Floor Lib5Floor

## 1. Choose System Preferences from the dock.

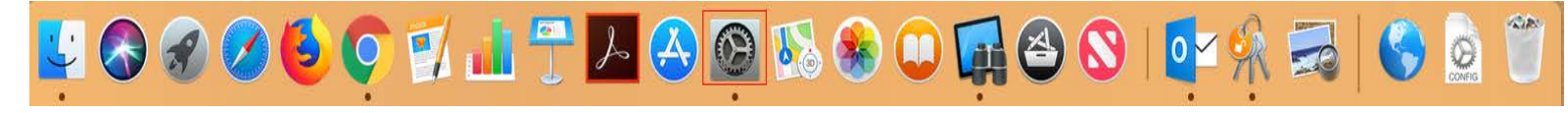

## 3. Click Print & Fax (or Print & Scanners)

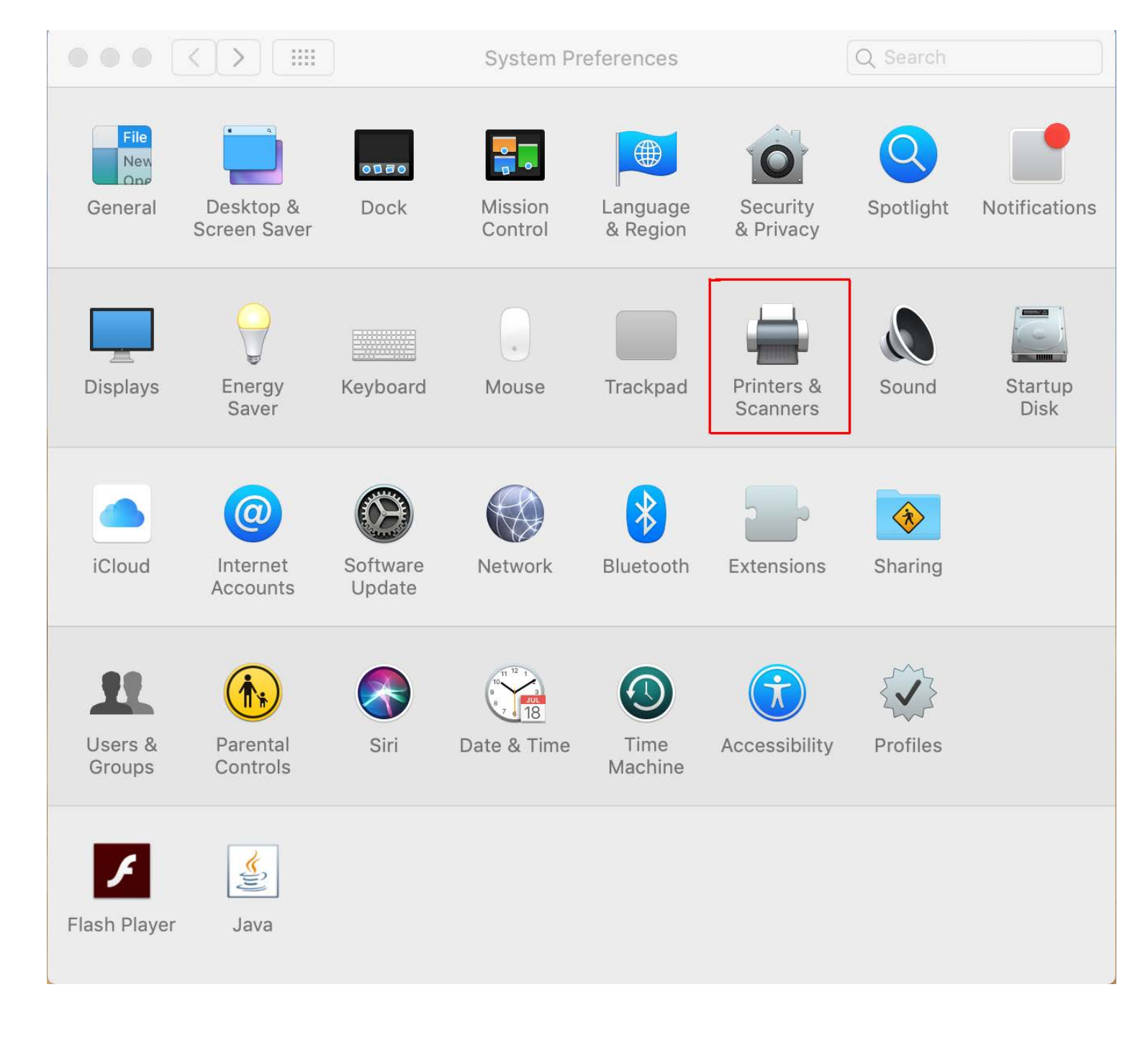

4. Click the + to add a printer.

| • • • • • P                                | rint & Fax                                                       |
|--------------------------------------------|------------------------------------------------------------------|
| Show All                                   | ٩                                                                |
|                                            | No printers are available.<br>Click Add (+) to set up a printer. |
| Default printer:                           | Last Printer Used                                                |
| Default paper size:                        | US Letter                                                        |
| Click the lock to prevent further changes. | (?)                                                              |

5. Hold down the "Control" key and click or right click on the blank space to the right of Windows icon. Then click "Customize Toobar"

| 00                        |              | Add Printer                                                                                                    |        |
|---------------------------|--------------|----------------------------------------------------------------------------------------------------|--------|
| Printer Name              | IP Windows   | <ul> <li>Icon and Text<br/>Icon Only<br/>Text Only</li> <li>Use Small Size</li> <li>Remove Item</li> <li>Customize Toolbar</li> </ul> |        |
| Name:                     | No Selection |                                                                                                    |        |
| Location:<br>Print Using: | No Selection |                                                                                                    | *<br>* |
|                           |              |                                                                                                    | Add    |

6. From the favorite window drag "Advanced icon" to the space next to Windows icon as shown and click Done.

| 000               |                       | Add Printer |                | 0         |   |
|-------------------|-----------------------|-------------|----------------|-----------|---|
|                   | L 🛞 🚔 🛛               | ٩           |                | ).        |   |
| Default Fa        | x IP Windows          |             | Search         |           | 1 |
| rag your favorite | items into the 10     | Ibar        |                |           | - |
|                   | 000                   |             | •              |           |   |
| 10 70 1           | 2 Con                 |             | <b>(</b> )     | <b>H</b>  |   |
| Fax               | Advanced              | Default     | IP             | Windows   |   |
| Q                 |                       |             | ++             | see       |   |
| Search            | Separator             | Space       | Flexible Space | Customize |   |
| an duan tha dafa  |                       | Ibou        |                |           |   |
| or drag the dela  | fuit set into the too | ibar.       |                |           |   |
|                   |                       | Q           |                |           |   |
| Default Fax IP    | Windows               |             | Search         |           |   |
|                   |                       |             |                |           | - |
| now Icon and Te   | ext 🗘 🗌 Use sr        | mall size   |                | Done      |   |
|                   |                       |             |                |           |   |
|                   |                       |             |                | Add based | 1 |

7. Choose

Type: "Windows printer via spools"(select from the drop down options) Device: Default (Another Device)

URL - smb://smsuprt01.smsu.edu/(Printer Name) you're trying to print Example- smb: //smsuprt01.smsu.edu/Lib2Floor

8.

Choose Name: Type Printer Name (Example: Lib2Floor) Print Using: Choose **Generic PostScript Printer** for the correct driver.

|              |                   | Add                 |      |
|--------------|-------------------|---------------------|------|
| 🔒 🛞          |                   | Q Search            |      |
| Default IP V | Vindows Advanced  | l Se                | arch |
|              |                   |                     |      |
| Туре:        | Windows printer v | via spoolss         |      |
| Device:      | Another Device    |                     |      |
| URL:         | smb://smsuprt01.s | msu.edu/lib2floor   |      |
|              |                   |                     |      |
|              |                   |                     |      |
|              |                   |                     |      |
|              | 2                 |                     |      |
| Name:        | Lib2Floor         |                     |      |
| Location:    |                   |                     |      |
| Use:         | HP LJ 300-400     | color MFP M375-M475 |      |
|              |                   |                     |      |
|              |                   |                     | Add  |

**Note#** If it is a color printer, then click on "Choose a Driver" then "select software". Then on filter, type in "HP LJ 300-400 color MFP M375-M475". Click "OK".

| Name     | :                   |
|----------|---------------------|
| Location | :                   |
| Use      | ✓ Choose a Driver   |
| _        | Auto Select         |
|          | Generic PCL Printer |
|          | Select Software     |
| ıraph    | Other               |

|                        | Printer  | Softwa | are        |           |   |
|------------------------|----------|--------|------------|-----------|---|
|                        |          | Q Hp   | LJ 300-400 | color MFP | 8 |
| HP LJ 300-400 color MF | P M375-N | 1475   |            |           |   |
|                        |          |        |            |           |   |
|                        |          |        |            |           |   |
|                        |          |        |            |           |   |
|                        |          |        |            |           |   |
|                        |          |        |            |           |   |
|                        |          |        |            |           |   |
|                        |          |        |            |           |   |
|                        |          |        |            |           |   |
|                        |          |        |            |           |   |
|                        |          |        | Cancel     | ОК        |   |
|                        |          |        |            |           |   |

9. Check Duplex **Priniting** Unit and click OK

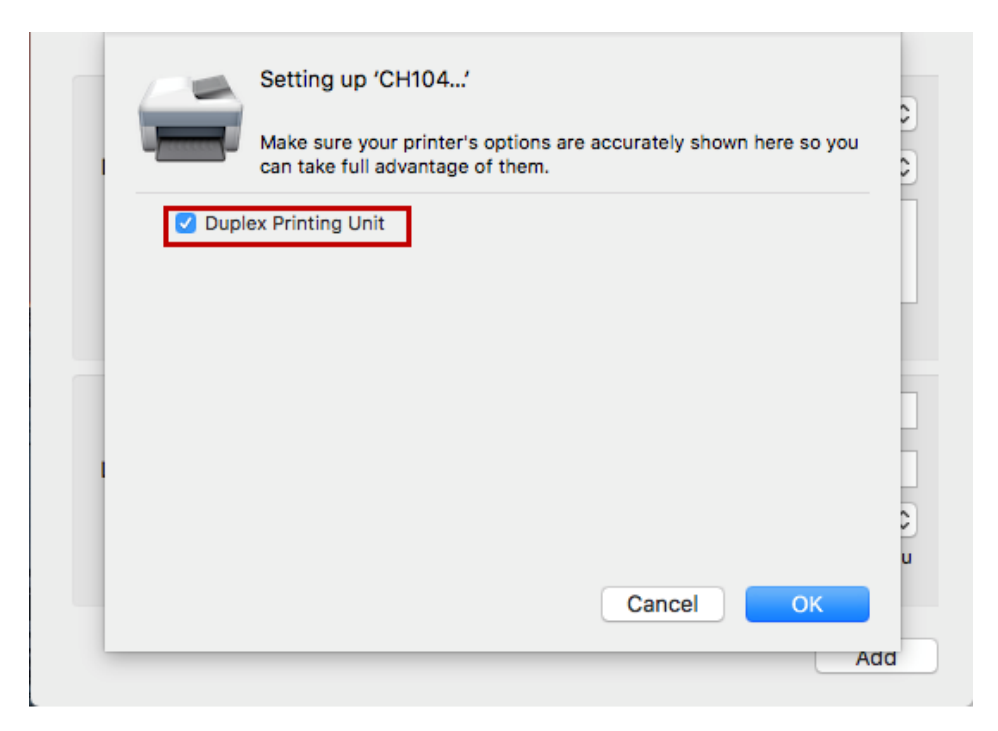

10. After you click OK the printer should show up as shown.

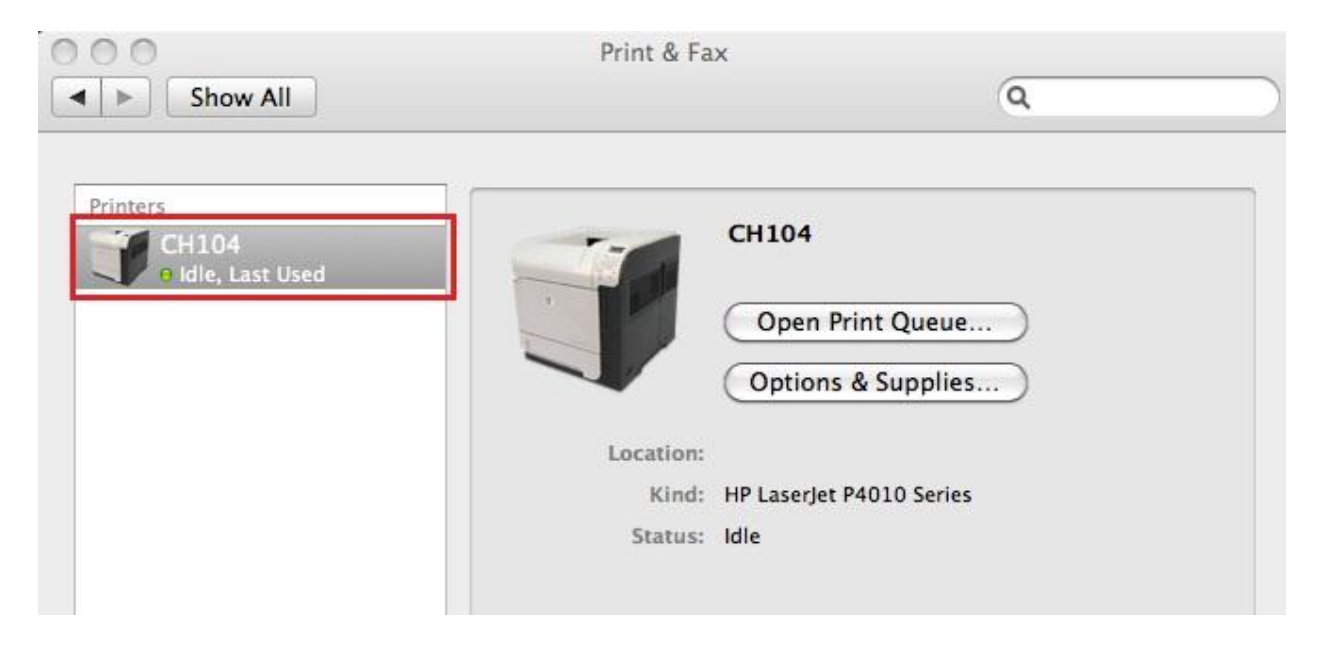

- 11. To make sure the printer works. Please open Word or Textedit and print a test page by choosing File>Print.
- 12. Pick the printer you've just added and click Print.

If the StarID password was recently updated, it will have to be removed from the keychain. Search for "keychain access" then type "smsu" to find the certificate.

| ् keychain Access |   | R |
|-------------------|---|---|
| TOP HIT           | 1 |   |
| 👫 Keychain Access |   |   |

#### Below is how the certificate should look like.

|                       |                | Keychain Acces           | S                         |                         |          |
|-----------------------|----------------|--------------------------|---------------------------|-------------------------|----------|
| Click to lock the log | gin keychain.  |                          |                           | Q smsu                  | 8        |
| Keychains             | lib2floor      |                          |                           |                         |          |
| 💣 login               | Kind: networ   | rk password              |                           |                         |          |
| iCloud                | Account: sm    | su\hp0483uc              |                           |                         |          |
| System                | Where: smb:    | //smsuprt01.smsu.edu     |                           |                         |          |
| 🛐 System Roots        | Modified: Ja   | in 19, 2018, 12:27:26 PM |                           |                         |          |
|                       | Name           | ^ Kind                   | Date Modified             | Expires                 | Keychain |
|                       | ise01.smsu.edu | certificate              |                           | Apr 5, 2018, 1:40:02 PM | login    |
|                       | lib2floor      | network password         | Jan 19, 2018, 12:27:26 PM |                         | login    |
|                       | 🔔 SMSU         | 802.1X Password          | Dec 4, 2017, 9:29:53 AM   |                         | login    |

| File | Edit    | Format  | Windo             |
|------|---------|---------|-------------------|
| Ne   | w       |         | ЖN                |
| Op   | en      |         | жо                |
| Op   | en Rec  | ent     | •                 |
| Clo  | se      |         | жw                |
| Sav  | /e      |         | ЖS                |
| Sav  | e As    |         | <mark>ዮ</mark> #S |
| Sav  | e As P  | DF      | A0403.493.855.4   |
| Sav  | e All   |         |                   |
| Rev  | ert to  | Saved   |                   |
| Att  | ach Fil | es      | <mark></mark> ô₩A |
| Sho  | ow Pro  | perties | ₹₩P               |
| Pac  | e Setu  |         | <b>企</b> ЖΡ       |
| Pri  | nt      |         | жP                |

| Printer:     | CH104               |                          |
|--------------|---------------------|--------------------------|
| Presets:     | Standard            | •                        |
| Copies:      | 1 Collated          | Two-Sided                |
| Pages:       | All     From: 1 to: | 1                        |
| Paper Size:  | US Letter           | 8.50 by 11.00 inches     |
| Drientation: |                     |                          |
|              | TextEdit            | \$                       |
|              | Print header and fo | oter                     |
|              |                     | s printer on the network |
|              |                     | Cancel Print             |

13.

You should see the print job on your dock, double click on it.

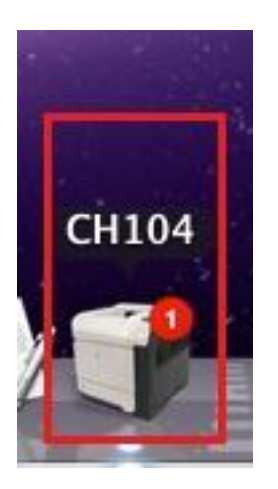

#### 14.

The print job might be on hold because it requires your authentication. Click on or the pause button on the right of the print job.

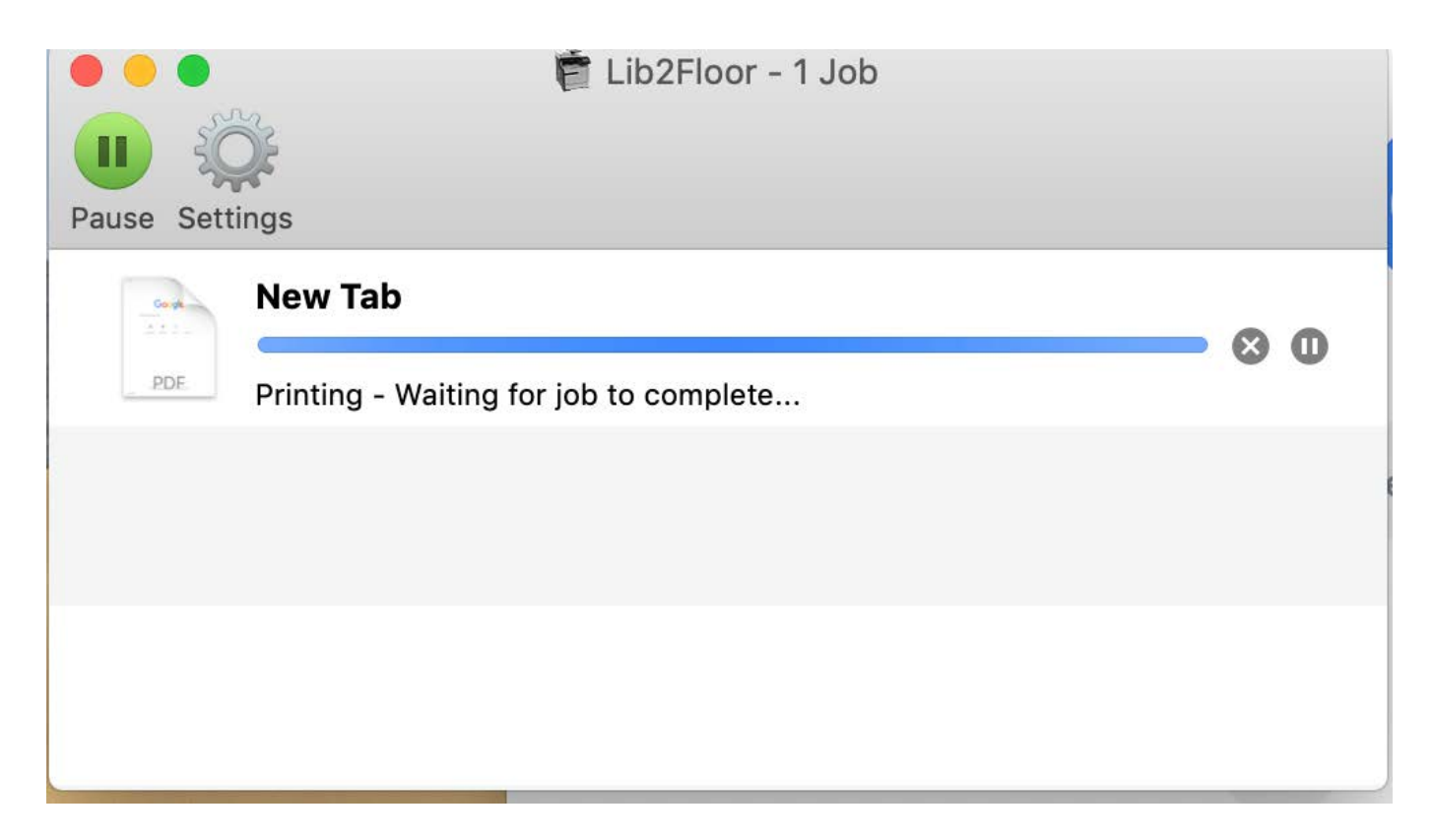

15.

Under Name: enter- smsu.edu\your **SMSU StarID**, your Password and click remember this password box Example – smsu.edu\js1234**aa** 

| Ente<br>"CH: | r your name and password for the printe<br>104". |
|--------------|--------------------------------------------------|
| Con          | nect as: 🔘 Guest                                 |
|              | Name: smsu.edu\js1234aa                          |
| Pa           | ssword: ••••••                                   |
| 1            | Remember this password in my keychair            |

16. If everything works fine the print job should be completed.